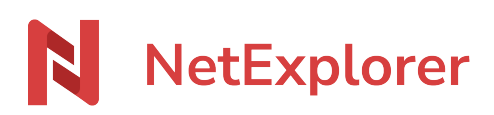

Knowledgebase > Les outils NetExplorer > Assistant de connexion en lecteur réseau NetExplorer (WebDav) > Error messages > J'ai un message d'erreur, lors du double clique sur un fichier pptx, depuis mon connecteur réseau

# J'ai un message d'erreur, lors du double clique sur un fichier pptx, depuis mon connecteur réseau

Nicolas ARBOUIN - 2025-04-15 - Error messages

Vous souhaitez ouvrir un fichier PowerPoint, depuis l'assistant de connexion en lecteur réseau, et double cliquez sur un fichier pptx.

| Présentation PowerPoint X +                                           |                           |                          |                              |  |  |
|-----------------------------------------------------------------------|---------------------------|--------------------------|------------------------------|--|--|
| $\leftarrow$ $\rightarrow$ $\land$ $\bigcirc$ $\bigcirc$ $\checkmark$ | ··· .netexplorer.pro (Y:) | > Démo > Présentatio     | on > Présentation PowerPoint |  |  |
| 🕀 Nouveau - 🔏 🗘                                                       | A Trier ~                 | $\equiv$ Afficher $\sim$ |                              |  |  |
| Présentation PowerPoint                                               | Nom                       | Modifié le               | Type Taille                  |  |  |
|                                                                       | Présentation société.pptx | 14/04/2025 11:40         | Présentation Micr 58 Ko      |  |  |
| > 🛅 NetExplorer                                                       |                           |                          |                              |  |  |
| 🗸 📕 Ce PC                                                             |                           |                          |                              |  |  |
| > 🚟 OS (C:)                                                           |                           |                          |                              |  |  |
| 🗸 🚍 .netexplorer.pro (Y:)                                             |                           |                          |                              |  |  |
| 🗸 🧰 Démo                                                              |                           |                          |                              |  |  |
| > 🛅 Administratif                                                     |                           |                          |                              |  |  |
| > 🛅 Comptabilité                                                      |                           |                          |                              |  |  |
| ✓                                                                     |                           |                          |                              |  |  |
| Présentation PowerPoint                                               |                           |                          |                              |  |  |
| > 🛅 Espace privé                                                      |                           |                          |                              |  |  |
| > 🎦 Réseau                                                            |                           |                          |                              |  |  |
| 1 élément                                                             |                           |                          |                              |  |  |

Le fichier ouvre alors PowerPoint, mais systématiquement avec le message d'erreur suivant

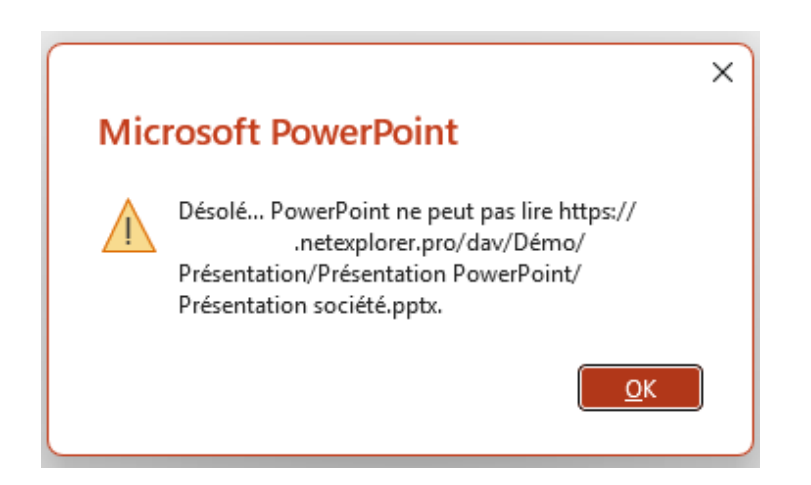

•

## Explication:

Les éléments d'ouverture des fichiers PowerPoint, ne sont plus gérés, en ouverture directe, dans l'explorateur de fichiers, par Windows

## Solution:

Nous avons 3 solutions à vous apporter, afin de vous permettre d'ouvrir ces fichiers.

## • Ouvrir le document, depuis la plateforme Web, avec l'application PowerPoint

Lorsque vous ouvrez votre plateforme depuis votre navigateur, vous avez la possibilité d'éditer les documents Microsoft Office, avec le logiciel adapté.

Par exemple, ci-dessous, l'utilisateur souhaite modifier son fichier, un clic droit sur le fichier concerné, puis clic sur le menu Modifier et la sélection de l'application PowerPoint, ouvre directement le fichier ciblé dans PowerPoint

| 1                                             | Q Rechercher                                    |                                                                          |                      |
|-----------------------------------------------|-------------------------------------------------|--------------------------------------------------------------------------|----------------------|
| 🔠 Tableau de bord                             | ↑ Démo > Présentation > Présentation PowerPoint |                                                                          |                      |
| G Flux de travaux                             |                                                 |                                                                          |                      |
| ≒ Partages                                    | Présentation société.pptx                       |                                                                          |                      |
| 🗹 Corbeille 🥂 🛄 modifié hier à 11:40 - 59.3 K |                                                 | Afficher l'aperçu                                                        |                      |
| Favoris                                       |                                                 | Modifier >                                                               | igne En ligne        |
| Espace privé                                  |                                                 | Ajouter en modèle                                                        | Microsoft Powerpoint |
| ✓ Espace entreprise                           |                                                 | ▲] Renommer                                                              | 4                    |
| ✓ □ Démo                                      |                                                 | l Copier                                                                 | U U                  |
| 🕨 🗅 Administratif                             |                                                 | Couper                                                                   |                      |
| 🕨 🗅 Comptabilité                              |                                                 | ⊥ lélécharger                                                            |                      |
|                                               |                                                 | ∝₀ Partager                                                              |                      |
| Présentation PowerPoint                       |                                                 | □ Flux de travail >                                                      |                      |
|                                               |                                                 | Ajouter une annotation                                                   |                      |
|                                               |                                                 | ☆ Épingler aux favoris                                                   |                      |
|                                               |                                                 | 🛇 Ajouter un tag                                                         |                      |
|                                               |                                                 | Supprimer                                                                |                      |
|                                               |                                                 | <ul> <li>Informations du fichier</li> <li>Plus d'actions &gt;</li> </ul> |                      |
|                                               |                                                 |                                                                          |                      |

## • Ouvrir votre fichier depuis le logiciel PowerPoint :

Ouvrez le logiciel PowerPoint, installé sur votre ordinateur, puis cliquez sur le bouton Ouvrir, cliquez ensuite sur le bouton Parcourir, pour aller chercher, dans la fenêtre de navigation, le fichier souhaité.

| PowerPoint        |                                                                                                    |                                                                                                    |
|-------------------|----------------------------------------------------------------------------------------------------|----------------------------------------------------------------------------------------------------|
| Proverband        | Ouvrir <ul> <li>Retent</li> <li>Partages ave: moi</li> <li>Ouchyde - NeelSopforer fam</li> <li>Aces rapide</li> <li>NetExplorer - Incidents</li> <li>Africher plus</li> </ul> Articher plus <ul> <li>Partaget ave: no emplacement</li> </ul> <ul> <li>Articher plus</li> </ul> <ul> <li>Ajouter un emplacement</li> </ul> <li>Partaget ave: provide ave: provide ave: provi</li> | Précentations       Descentation > Précentation > Précentation Proventient         Précentations       Concer         Précentations       Précentation > Précentation Proventient         Précentations       Précentation = Précentation Proventient         Précentations       Précentation = Précentation Proventient         Précentations       Précentations including Proventient         Précentations       Précentations including Proventient         Précentations       Précentations including Proventient         Précentations       Précentations including Proventient         Précentations       Précentations including Proventient         Précentations       Précentations including Proventient         Précentations       Précentations including Proventient         Précentations       Précentations including Proventient         Précentations       Précentations Proventient         Précentations       Précentations Proventient         Précentations       Précentations Proventient         Précentations       Précentations         Précentations       Précentations Reveet         Précentations       Précentations         Précentations       Précentations         Précentations       Précentations         Précentation       Précentations                                                                                                    |
|                   |                                                                                                    | Boreau     Boreau     Conversion     Conversion     Conversio |
| Compte<br>Options |                                                                                                    | Est powerpoint.ppix         2407(2023 15:31           Instructioned independence of the set notes         2407(2023 15:31           Est powerpoint.ppix         23/07/2023 14:03           D Respective In presentations non energistres         2                                                                                                    |

Votre fichier PowerPoint s'ouvre alors, via le logiciel et est enregistré sur votre plateforme, lors de la sauvegarde (pensez bien à la faire !)

## • Ouvrir votre fichier depuis un autre client de connexion:

Il existe de nombreux logiciels, vous permettant de connecter un lecteur à votre ordinateur, certains sont payants et d'autres non.

L'exemple que nous vous fournissons, va utiliser un logiciel nommé Cyberduck, vous permettant donc de monter votre connecteur et d'ouvrir les fichiers pptx directement, depuis celui-ci.

Nous mettons à votre disposition, un lien vers ce logiciel : <u>https://cyberduck.io/download/</u> vous n'avez plus qu'à choisir la version de votre système d'explotation (Windows ou Mac). Vous pouvez, bien sûr opter pour un autre logiciel, de votre choix.

Une fois le client téléchargé et installé, cliquez sur le bouton Ouvrir une connexion

| 👶 Cyberduck                                                           |                               | - 0 X                         |
|-----------------------------------------------------------------------|-------------------------------|-------------------------------|
| Fichier Edition Présentation Aller Signet Fer<br>Ouvrir une connexion | Action Actualiser             | verser Transferts Déconnecter |
| Nouvelle connexion                                                    | n x                           | Rechercher P                  |
| WebDAV (HT                                                            | 'PS) 1 ~                      |                               |
| Serveur                                                               | netexplorer.pro 2 Port: 443 - |                               |
| URL                                                                   | https:// netexplorer.pro/dav  |                               |
| Nom d'utilisateur                                                     | nicolas 2                     |                               |
| Mot de passe                                                          |                               |                               |
|                                                                       | Session anonyme               |                               |
| Clé privée SSH                                                        | Aucun ~ Choose                |                               |
|                                                                       | Sauvegarder le mot de passe   |                               |
|                                                                       | Connecter Annuler             |                               |
| Plus d'option                                                         | s                             |                               |
| Path:                                                                 | /dav 4                        |                               |
| Connect Mode:                                                         | Par défaut 🗸 🗸                |                               |
| Encoding:                                                             | UTF-8 ~                       |                               |
| + / -                                                                 |                               | J                             |
| 0 cienate                                                             |                               |                               |

Le logiciel vous demande alors de configurer cette connexion, voici comment faire :

- 1. Dans cette zone, choisissez la méthode WebDAV(HTTPS)
- 2. Dans cette zone, renseignez l'url de votre plateforme.
- 3. Dans cette zone, renseignez vos identifiants et mot de passe
- 4. Dans cette zone notez l'élément suivant, au complet /dav

Une fois le tout renseigné, cliquez sur le bouton Connecter.

Vous ouvrirez alors une connexion vers votre plateforme.

Suivez simplement le chemin d'accès à votre fichier, puis faites un clic droit sur celui-ci et "Editer avec", enfin chosissez le programme, ici PowerPoint.

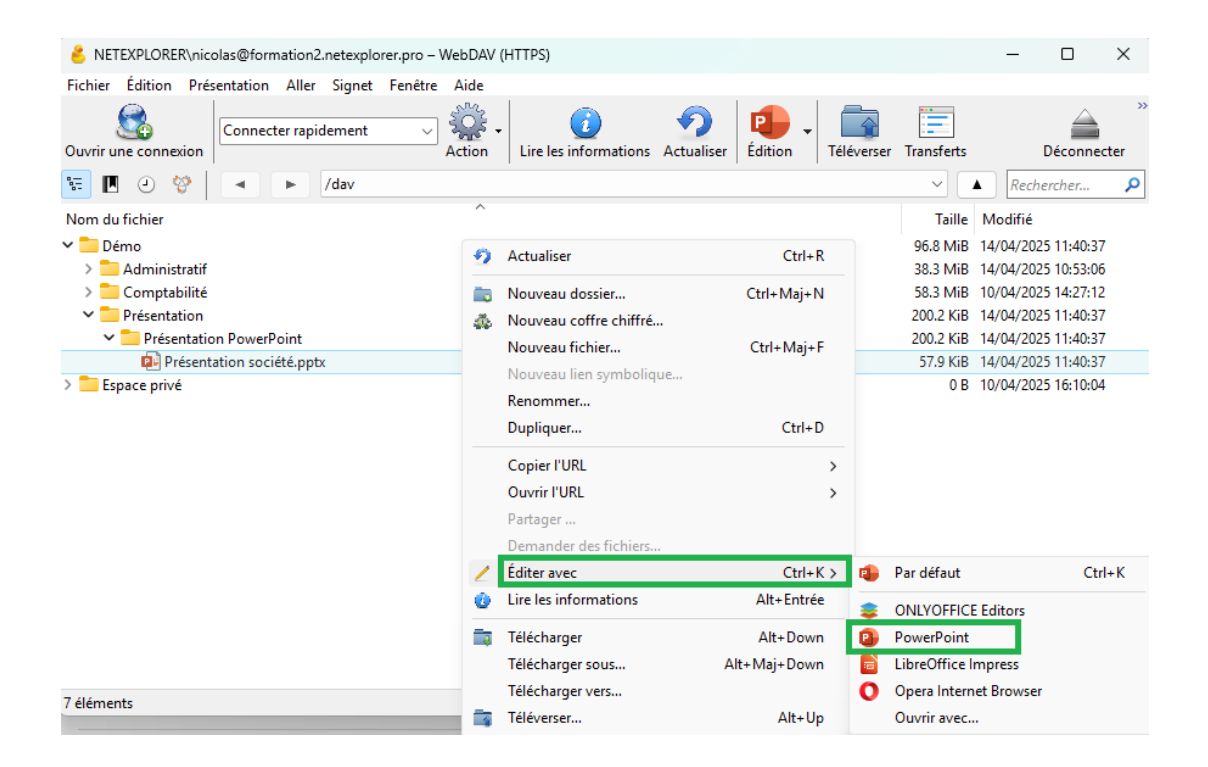